## e-JSSNT

# Instruction for Web Submission

### using J-STAGE3 / ScholarOne Manuscript system

## for ISSS-7 Proceedings

## Submit a New Manuscript

#### (1) Preparation of manuscript files

Please refer to the "Instruction for manuscript preparation" at our web site (<u>http://www.sssj.org/ejssnt/Manu\_Prep.htm</u>) for details.

The total file size should be less than 50MB.

#### (2) Login to the web system

Please visit the site "<u>http://mc.manuscriptcentral.com/ejssnt</u>" with your web browser. The "pop-up block" function should be turned off at this site. (e.g. You can find it at "Tool" menu in IE9 [Windows] or "Safari" menu in Safari [Mac].)

Please create your account first, if you have never logged in before.

Log In Welcome to the J-STAGE manuscript submission site.

- To Log In, enter your User ID and Password into the Log in section (upside boxes), then click "Log In".
- If you are unsure about whether or not you have an account, or have forgotten your password,
- enter your <u>E-Mail Address</u> into the **Password Help** section (downside box), then click "Go".

| Log In                            |                                                                                                 | New User?                                 |
|-----------------------------------|-------------------------------------------------------------------------------------------------|-------------------------------------------|
|                                   | Log in here if you are already a registered user.                                               | Register here                             |
|                                   | Log In here in you are an easy a registered aben                                                | Resources                                 |
|                                   | User ID:                                                                                        | Instructions & Forms                      |
| J-STAGE                           |                                                                                                 | <ul> <li><u>User Tutorials</u></li> </ul> |
| Japan Colones and Taphaslam       | Password:                                                                                       | System     Requirements                   |
| Information Aggregator, Bectronic |                                                                                                 | Home Page                                 |
|                                   |                                                                                                 |                                           |
| Cholarone<br>MANUSCRIPTSTM        | Password Help. Enter your e-mail address to receive an e-mail with your<br>account information. |                                           |
|                                   | E-Mail Address:                                                                                 |                                           |

If you do not have an account, click <u>Here</u>.

#### (3) Submission process

After choose () Author Center , and click "Click here to submit a new manuscript".

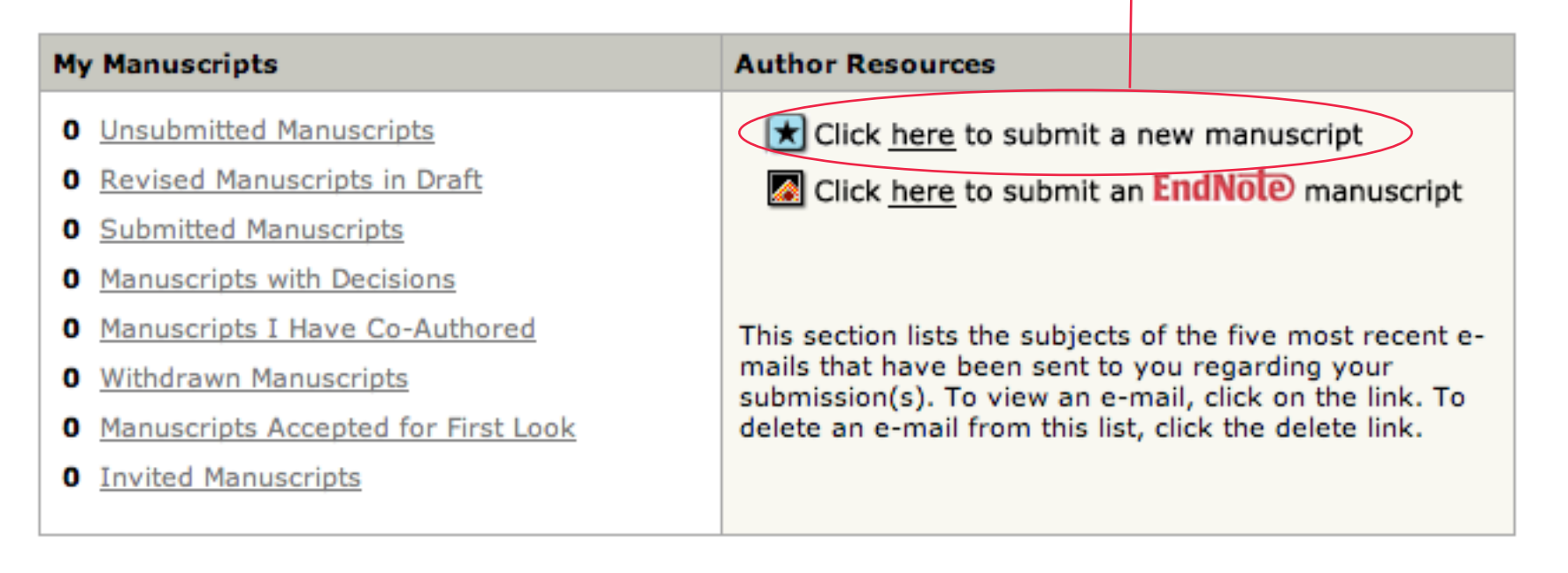

| $\langle$ | Unsubmitted Manuscripts              |              |                        |        |
|-----------|--------------------------------------|--------------|------------------------|--------|
|           | Manuscript Title                     | Date Created | Continue<br>Submission | Delete |
|           | You have no unsubmitted manuscripts. |              |                        |        |
|           |                                      |              |                        | 🔺 top  |
|           |                                      |              |                        |        |

In case that you want to resume the submission process saved before, please select the corresponding one from the list.

You can save the status at any following step 1-7 and resume the process when you visit the site later.

#### (3) Submission process (continued)

There are 7 steps before you complete the submission.

**Step 1** Please select "Conference paper", here.

| Manuscript Type                     |         |                          |
|-------------------------------------|---------|--------------------------|
| Type: Select                        |         |                          |
| req Title (Limit 200 characters)    | Preview | $\pi$ Special Characters |
| Press Control-V (or Cmd-V) to Paste |         |                          |
| reg Abstract (Limit 500 words)      |         | $\pi$ Special Characters |
| Press Control-V (or Cmd-V) to Paste |         |                          |
|                                     |         | Save and Continue        |
|                                     |         |                          |

Step 2Select the category and give at least 3 keywords.You need not always use the keyword list prepared by us.

| Conference Name                                                                                                    |                                                                                                    |  |  |  |
|----------------------------------------------------------------------------------------------------|----------------------------------------------------------------------------------------------------|--|--|--|
| Conference-ISSS<br>Conference-SSSJ<br>Conference-ICSFS<br>Conference-XAFS<br>H Add Choose the conference name<br>"Choose the conference name<br>"Conference-ISSS", here.                                                                                                    |                                                                                                    |  |  |  |
| req Category: Select:                                                                                                    | •                                                                                                    |  |  |  |
| Keywords                                                                                                    |                                                                                                    |  |  |  |
| Search on this list:                                                                                                    |                                                                                                    |  |  |  |
|                                                                                                    | req Clear                                                                                                    |  |  |  |
| SUBJECT INDEX<br>(1) Theoretical methods<br>Ab initio quantum chemical methods and calculations<br>Atom-solid interactions, scattering, diffraction<br>Atomistic dynamics<br>Computer simulations<br>Construction and use of effective interatomic interactions<br>Density functional calculations<br>Electron density, excitation spectra calculations<br>Electron_solid interactions, scattering, diffraction | req Clear   req Clear   Add Clear   Add Clear   Clear Clear   Clear Clear   Clear Clear   Clear Clear   Clear Clear   Clear Clear   Clear Clear |  |  |  |
|                                                                                                    | 🖪 Save and Go Back 🕨 Save and Continue                                                                                                    |  |  |  |

Step 3 You can add your co-authors here.
 First, enter the e-mail address of the co-author and click "Find".
 If he/she has been already registered to this system, his/her name will appear.
 If no data was found, please fill in the boxes marked "req".
 Click "Add To My Authors" for each co-author, and repeat the procedure.

In case that there are two or more affiliations, we recommend you add the second one later using "Edit" button, for your convenience.

|                             |                              |                           |                          |        | and the second second second second second second second second second second second second second second second                                                                                                    |                  |          |              |
|-----------------------------|------------------------------|---------------------------|--------------------------|--------|----------------------------------------------------------------------------------------------------|------------------|----------|--------------|
| My Co-                      | Authors                      |                           |                          |        | and the second second second second second second second second second second second second second second second                                                                                                    |                  |          |              |
| Order                       | Name                         | Institution, Departme     | ent                      | E-Mail | and the second second se |                  | Edit     | Delete       |
| 1 🗘                         |                              |                           |                          |        |                                                                                                    |                  |          | $\mathbf{X}$ |
|                             |                              |                           |                          |        |                                                                                                    | _                |          |              |
| Add a                       | New Co-Author                |                           |                          |        |                                                                                                    | π Spe            | ecial Ch | aracters     |
| req E-M                     | ail:                         | reg Sal.<br>nd → Select 🛟 | reg First (Give<br>Name: | n)     | Middle Name:                                                                                                    | reg Las<br>Name: | t (Fami  | ly)          |
| req Inst                    | req Institution: Department: |                           |                          |        |                                                                                                    |                  |          |              |
| State/F                     | State/Province req City      |                           |                          |        |                                                                                                    |                  |          |              |
| If you h<br>click <u>he</u> | ave multiple Instit<br>re.   | tutions and Department    | nts for this aut         | hor,   |                                                                                                    |                  |          |              |
| 🕂 Add                       | To My Authors                |                           |                          |        |                                                                                                    |                  |          | 🗙 Clear      |
|                             |                              |                           |                          |        |                                                                                                    |                  |          |              |
|                             |                              |                           |                          |        | Save and Go Back                                                                                                    | 🕩 Sav            | e and C  | Continue     |

#### **Step 4** You can enter the list of preferred/non-preferred reviewers.

| My Revie  | My Reviewers         |            |              |            |      |        |
|-----------|----------------------|------------|--------------|------------|------|--------|
| Name      | Institution          | Department | Phone/E-Mail | Preference | Edit | Delete |
| No Review | No Reviewers Entered |            |              |            |      |        |

| Add A Reviewer          |                         |            |                                     |
|-------------------------|-------------------------|------------|-------------------------------------|
| reg First (Given) Name: | reg Last (Family) Name: | reg Email: |                                     |
| Institution:            | Department:             | Phone:     |                                     |
| 🖌 Designate as Preferre | d Reviewer              |            | Designate as Non-Preferred Reviewer |

## Step 5You NEED NOT write a cover letter.INSTEAD give your "Presentation Number" here, please.

Confirm the following:

| Cover Letter                                                              |                   |        |  |  |
|---------------------------------------------------------------------------|-------------------|--------|--|--|
|                                                                           |                   |        |  |  |
| Attach another file containing your cover letter:<br>(ファイルを選択) ファイルが未選択です | Files attached    |        |  |  |
|                                                                           | File Name         | Delete |  |  |
| Attach this Cover Letter                                                  | No Files Attached |        |  |  |
| Manuscript Information                                                    |                   |        |  |  |
| req Number of Figures:                                                    |                   |        |  |  |
| reg Number of Tables:                                                     |                   |        |  |  |
|                                                                           |                   |        |  |  |
|                                                                           |                   |        |  |  |

# req Confirm that the manuscript has been submitted solely to this journal and is not published, in press, or submitted elsewhere. req Do you agree that all copyrights of the final form of the manuscript including rights of its publication in any form are transferred to SSSJ?

# These items are indispensable.

Step 6In the "File Upload" area, please select the file(s) on your PC.<br/>Next, please choose the "File Designation" for each file from<br/>(1)Manuscript text, (2)Table, (3)Figure, (4)Electronic Appendix and (5)Reply to comments,<br/>and click "Upload Files".

Please repeat this process until all the files you want to submit have been uploaded.

| My Files (Uploaded files cannot exceed 50000K)         |  |        |  |  |  |
|--------------------------------------------------------|--|--------|--|--|--|
| Order File Name File Designation req Date Edit Details |  | Delete |  |  |  |
| No files have been uploaded.                           |  |        |  |  |  |
|                                                        |  |        |  |  |  |

| File Upload                                                             |                   |                       |                 |
|-------------------------------------------------------------------------|-------------------|-----------------------|-----------------|
| Upload new files:                                                       |                   |                       |                 |
| ファイルを選択ファイルが未選択です                                                       | File Designation: | Select:               |                 |
| ファイルを選択ファイルが未選択です                                                       | File Designation: | Select:               |                 |
| ファイルを選択ファイルが未選択です                                                       | File Designation: | Select:               |                 |
| This file selection part will be differ depending on your PC environmer |                   | 1 Upload Files        |                 |
|                                                                         |                   |                       |                 |
|                                                                         |                   |                       |                 |
|                                                                         |                   | Save and Go Back 🕨 Sa | ve and Continue |

Step 7The status of each step (1-6) can be checked here.You can preview the PDF file for the reviewing process converted from the uploaded file.

After all the checks are passed, you can complete the submission by clicking "Submit"

## Submit a Revised Manuscript

#### (1) Preparation of manuscript files

Please revise your manuscript referring to the reviewer's / editor's comments, and prepare a response to the comments.

#### (2) Login to the web system

Please visit the site "<u>http://mc.manuscriptcentral.com/ejssnt</u>" with your web browser. The "pop-up block" function should be turned off at this site. (e.g. You can find it at "Tool" menu in IE9 [Windows] or "Safari" menu in Safari [Mac].)

#### (3) Submission process

Click "Manuscripts with Decisions" and find your manuscript title listed below.

| My Manuscripts                      | Author Resources                                                                                           |
|-------------------------------------|----------------------------------------------------------------------------------------------------|
| 0 Unsubmitted Manuscripts           | Click here to submit a new manuscript                                                                      |
| 0 Revised Manuscripts in Draft      | Click here to submit an EndNote manuscript                                                                 |
| 0 Submitted Manuscripts             |                                                                                                    |
| 1 Manuscripts with Decisions        |                                                                                                    |
| Manuscripts I Have Co-Authored      | This section lists the subjects of the five most recent e-                                                 |
| Withdrawn Manuscripts               | mails that have been sent to you regarding your<br>submission(s). To view an e-mail, click on the link. To |
| Manuscripts Accepted for First Look | delete an e-mail from this list, click the delete link.                                                    |
| 0 Invited Manuscripts               |                                                                                                    |
|                                     |                                                                                                    |

Click "Create a Revision", and start the process as is the case with the new submission. Please be careful in the file-upload stage not to mistake the old manuscript for the revised one.